# Problème de sous-titres Nikon Film Festival

# **PROBLEME N°1 : TIMECODE INVALIDE**

Si vous créez le fichier srt depuis DaVinci Resolve, et que vous avez conservé les réglages par défaut, votre timeline démarre à 01:00:00:00, et donc le premier sous-titre est calé au plus tôt à 1h00.

Il faut donc corriger la valeur du timecode de départ dans le Media Pool, et la remplacer par 00:00:00:00

| Clip N |                                           | Reel Name                                     |                               | Start TC       | End TC      | Durati |        |                      |                        | Resolutio |     |
|--------|-------------------------------------------|-----------------------------------------------|-------------------------------|----------------|-------------|--------|--------|----------------------|------------------------|-----------|-----|
| :::    | REVE D'AIRAIN VERSION DEFINITIVE H264 48K | íhz.mov                                       |                               | 00:00:00:00    | 00:02:19:23 | 00:02  | :19:23 | 3498                 |                        | o 1920x10 | 080 |
| ⊞      | Timeline 1                                |                                               |                               | 01.00.00.00    | 01.02.10.23 | 00.02  | 19.23  | 3498                 | Timeline               | 1920x1(   | 080 |
| ⊞      | Timeline 2 Mon Tresor                     | Timelines                                     |                               |                |             |        |        | meline Setti         | ings                   | C         | 080 |
| т      | 508_2022_02_09_20_18_17.en.V5             | Create New Timeline Using Selected Clips      |                               |                |             |        |        | Starting Timecode    |                        |           | 080 |
|        |                                           | Create New Multicam Clip Using Selected Clips |                               |                |             |        |        | nport                |                        |           |     |
|        |                                           | Convert Timeline                              | to N                          | /lulticam Clip |             |        | E>     |                      |                        |           |     |
|        |                                           | Compare With Cu                               | Compare With Current Timeline |                |             |        | Li     | Link Offline Referen |                        |           |     |
|        |                                           | Open in Timeline                              | Open in Timeline              |                |             |        | Re     | Reconform From Bins  |                        |           |     |
|        |                                           | Duplicate Timelin                             |                               |                |             |        | Re     | econform Fr          | form From Media Storag |           |     |
|        |                                           | Create Bin With S                             | elec                          | ted Clips      |             |        |        |                      |                        |           |     |
|        |                                           |                                               |                               |                |             |        |        |                      |                        |           |     |

| Set New Start Timecod | e         |
|-----------------------|-----------|
| New Start:            |           |
| 00:00:00:00           |           |
|                       | Cancel OK |

Une fois, cela fait, vous pouvez exporter votre timeline normalement, en activant l'option sous-titre fichier SRT séparé.

## PROBLEME N°2 : ENCODAGE DE FICHIER TEXTE NON CONFORME

Si après avoir envoyé le fichier SRT et activé l'affichage des sous-titres, celui-ci ne s'affiche pas, il est probable qu'il y ait un problème lié à l'encodage du fichier.

Le paramètre recommandé par Dailymotion est la norme ISO-8859-1.

Après des essais empiriques, il semblerait qu'il soit nécessaire de préciser qu'il faut un saut de ligne en Windows CR-LF plutôt qu'en Unix LF ou Mac CR.

Et bien que cela devrait théoriquement ne pas avoir d'incidence, le réencodage en ANSI (schéma de codage obsolète) plutôt qu'en UTF-8 a résolu parfois le problème.

Pour cela, je conseille l'utilisation des utilitaires Notepad++ (Windows) (<u>https://notepad-plus-plus.org/</u>) et Atom (Mac OS) (<u>https://atom.io/</u>).

#### **POUR REENCODER LE FICHIER SRT AVEC NOTEPAD++ (Windows)**

Regarder en bas à droite de la fenêtre quel encodage de texte a été détecté par Notepad++

Sur l'exemple ci-dessous, le fichier apparaît comme encodé en UTF-8, avec un saut de ligne Macintosh (CR)

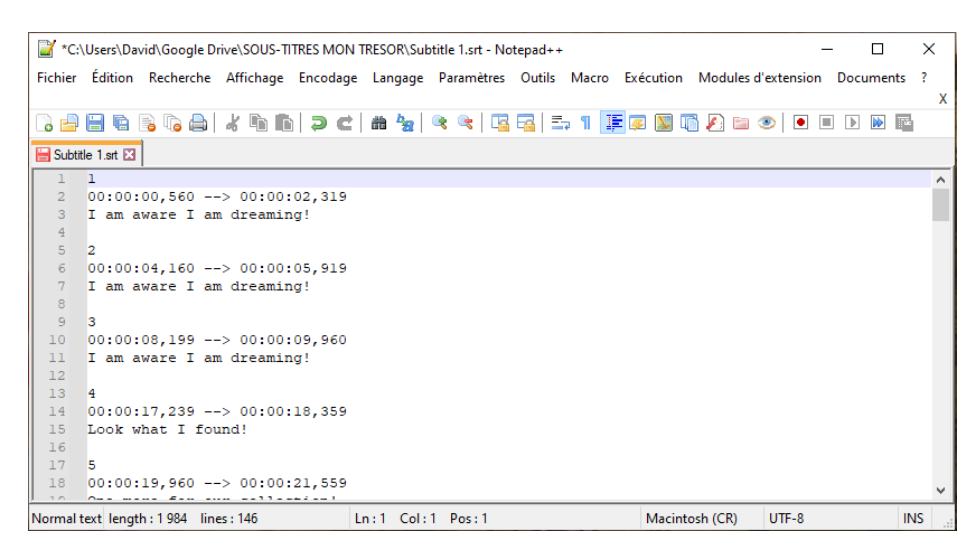

Après avoir sélectionné tout le texte (CTRL+A), faire un clic droit sur la case indiquant le saut de ligne, et le « convertir en format Windows (CR-LF) »

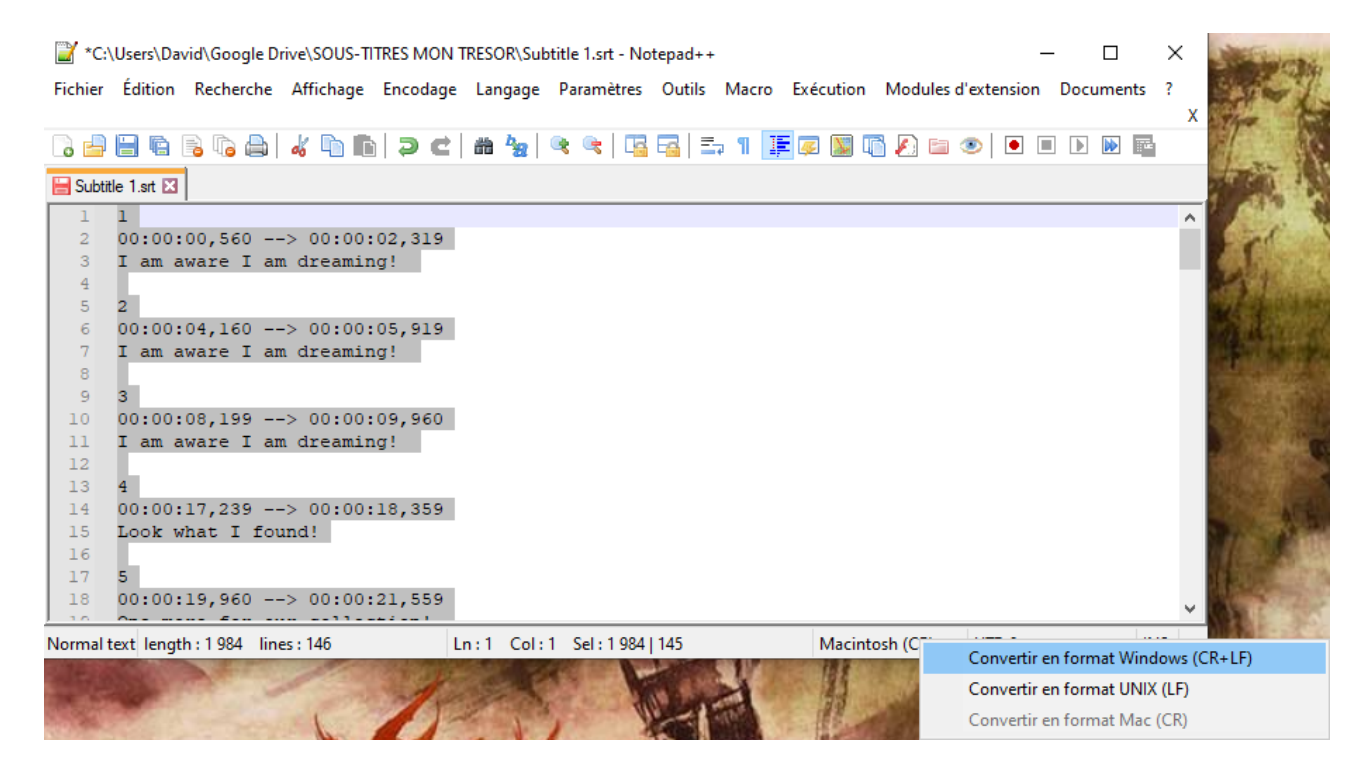

Toujours en gardant tout le texte sélectionné, aller dans le menu « Encodage » et sélectionner Convertir en ANSI

| 📓 *C:\Users\David\Google Drive\SOUS-TITRES MON TRESOR\Subtitle 1.srt - Notepad++ - 🛛 🗙 |           |              |               |        |       |           |            |             |          |     |
|----------------------------------------------------------------------------------------|-----------|--------------|---------------|--------|-------|-----------|------------|-------------|----------|-----|
| Fichier Édition Recherche Affichage                                                    | Encodage  | Langage      | Paramètres    | Outils | Macro | Exécution | Modules d  | l'extension | Document | s?  |
|                                                                                        | ANSI      |              |               |        |       |           |            |             |          | Х   |
| - To 🖴 🔚 🖷 🗟 To 🖴   🚜 🖿 🛙                                                              | UTF-      | 3            |               |        | a 1 🚦 | E 遲 💹 🛛   | 1 🔊 🖿      | ۱ ا         |          |     |
| 🔚 Subtitle 1.srt 🗵                                                                     | UTF-      | B-BOM        |               |        |       |           |            |             |          |     |
| 1 1                                                                                    | UCS-      | 2 BE BOM     |               | - 1    |       |           |            |             |          | ^   |
| 2 00:00:00,560> 00:00                                                                  | UCS-      | 2 LE BOM     |               |        |       |           |            |             |          |     |
| 3 I am aware I am dreami                                                               | n<br>Coda | ge de carac  | tères         | ,      |       |           |            |             |          |     |
| 5 2                                                                                    |           | <u> </u>     |               |        |       |           |            |             |          |     |
| 6 00:00:04,160> 00:00                                                                  | Conv      | ertir en ANS | 5l            |        |       |           |            |             |          |     |
| 7 I am aware I am dreami                                                               | n Conv    | ertir en UTF | -8            |        |       |           |            |             |          |     |
| 8                                                                                      | Conv      | ertir en UTF | -8-BOM        |        |       |           |            |             |          |     |
| 10 00:00:08,199> 00:00                                                                 | Conv      | ertir en UCS | -2 BE BOM     |        |       |           |            |             |          |     |
| 11 I am aware I am dreami                                                              | n Conv    | ertir en UCS | -2 LE BOM     |        |       |           |            |             |          |     |
| 12                                                                                     |           |              |               |        |       |           |            |             |          |     |
| 13 4                                                                                   | 10 250    |              |               |        |       |           |            |             |          |     |
| 15 Look what I found!                                                                  | :10,359   |              |               |        |       |           |            |             |          |     |
| 16                                                                                     |           |              |               |        |       |           |            |             |          |     |
| 17 5                                                                                   |           |              |               |        |       |           |            |             |          |     |
| 18 00:00:19,960> 00:00                                                                 | :21,559   |              |               |        |       |           |            |             |          | ~   |
| Normal text length : 2 129 lines : 146                                                 | L         | n:1 Col:     | 1 Sel : 2 128 | 145    |       | Window    | vs (CR LF) | UTF-8       |          | INS |

En gardant toujours tout le texte sélectionné, retourner dans le menu « Encodage » > « Codage de de caractères, > ISO-8859-1

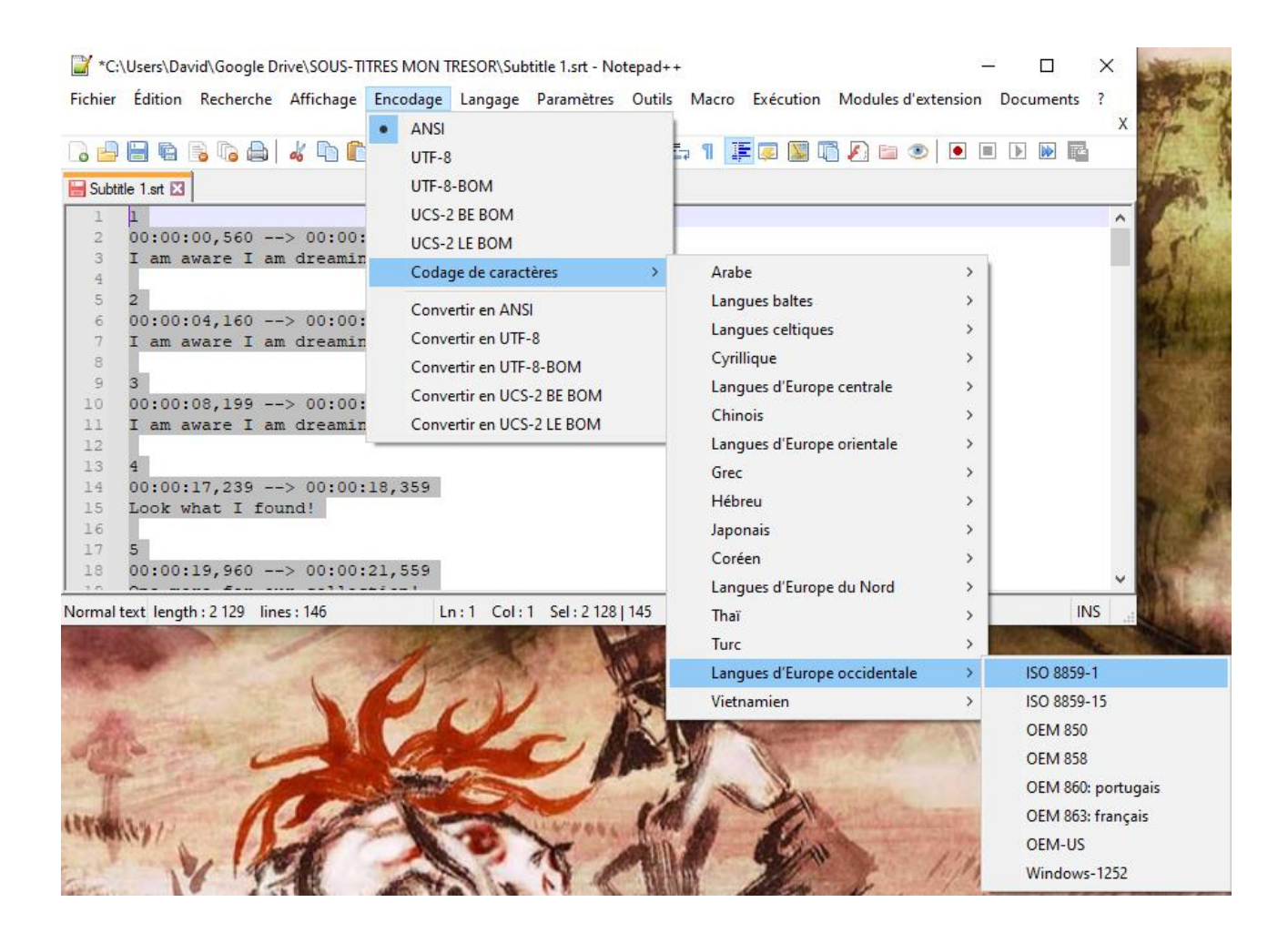

A la suite de ces opérations, l'éditeur doit indiquer en bas à droite de la fenêtre, Windows (CR LF) ISO 8859-1

| 📔 C:\   | Users\David | d\Google Dri | ive\SOUS-TIT | RES MON T | RESOR\Subt  | itle 1.srt - Not | epad++ |         |           |            | _            | · 🗆   | ]    | × |
|---------|-------------|--------------|--------------|-----------|-------------|------------------|--------|---------|-----------|------------|--------------|-------|------|---|
| Fichier | Édition     | Recherche    | Affichage    | Encodage  | Langage     | Paramètres       | Outils | Macro   | Exécution | Modules d  | 'extension   | Docum | ents | ? |
|         |             |              |              |           | an be       |                  |        | . 91 17 |           | 3 🔊 📼 /    | <b>• •</b> • |       |      | Х |
|         |             | o 40 📖       | <i>a</i> o - |           | 00 <u>%</u> |                  |        | e II 🚔  | - 👳 🎯 4   |            | ✓ I • •      |       |      |   |
| 🔚 Subti | tle 1.srt 🔣 |              |              |           |             |                  |        |         |           |            |              |       |      |   |
| 1       | 1           |              |              |           |             |                  |        |         |           |            |              |       |      | ~ |
| 2       | 00:00:0     | 00,560       | -> 00:00:    | 02,319    |             |                  |        |         |           |            |              |       |      |   |
| 3       | I am av     | vare I an    | n dreamin    | ig!       |             |                  |        |         |           |            |              |       |      |   |
| 4       |             |              |              |           |             |                  |        |         |           |            |              |       |      |   |
| 5       | 2           |              |              |           |             |                  |        |         |           |            |              |       |      |   |
| 6       | 00:00:0     | 04,160       | -> 00:00:    | 05,919    |             |                  |        |         |           |            |              |       |      |   |
|         | 1 am av     | vare 1 an    | n dreamin    | ıg!       |             |                  |        |         |           |            |              |       |      |   |
| , a     | 2           |              |              |           |             |                  |        |         |           |            |              |       |      |   |
| 10      | 00:00:0     | 18.199       | -> 00:00:    | 09,960    |             |                  |        |         |           |            |              |       |      |   |
| 11      | I am av     | vare I an    | n dreamin    | al        |             |                  |        |         |           |            |              |       |      |   |
| 12      |             |              |              |           |             |                  |        |         |           |            |              |       |      |   |
| 13      | 4           |              |              |           |             |                  |        |         |           |            |              |       |      |   |
| 14      | 00:00:1     | 17,239       | -> 00:00:    | 18,359    |             |                  |        |         |           |            |              |       |      |   |
| 15      | Look wh     | nat I fou    | and!         |           |             |                  |        |         |           |            |              |       |      |   |
| 16      |             |              |              |           |             |                  |        |         |           |            |              |       |      |   |
| 17      | 5           |              |              |           |             |                  |        |         |           |            |              |       |      |   |
| 18      | 00:00:1     | 19,960       | -> 00:00:    | 21,559    |             |                  |        |         |           |            |              |       |      | ~ |
| Normal  | text length | : 2 129 line | es : 146     | L         | n:1 Col:    | 1 Sel : 2 128    | 145    |         | Window    | vs (CR LF) | ISO 8859-1   |       | IN   | s |

# Enfin, enregistrer le fichier.

| 📔 *C:\   | 🖌 *C:\Users\David\Google Drive\SOUS-TITRES MON TRESOR\Subtitle 1.srt - Notepad++ - 🛛 > |                                                |                |            |         |            |        |       |           |                     |              |     |  |
|----------|----------------------------------------------------------------------------------------|------------------------------------------------|----------------|------------|---------|------------|--------|-------|-----------|---------------------|--------------|-----|--|
| Fichier  | Éditio                                                                                 | on Recherche                                   | Affichage      | Encodage   | Langage | Paramètres | Outils | Macro | Exécution | Modules d'extension | Documents    | ?   |  |
|          |                                                                                        | Nouveau                                        |                |            |         |            |        |       |           |                     | Ctrl+N       | Х   |  |
| 🕞 占      |                                                                                        | Ouvrir                                         |                |            |         |            |        |       |           |                     | Ctrl+O       |     |  |
| 🔚 Subtit |                                                                                        | Ouvrir le réperte                              | oire du fichie | r en cours |         |            |        |       |           |                     | >            |     |  |
| 1        |                                                                                        | Ouvrir dans l'application par défaut           |                |            |         |            |        |       |           |                     |              |     |  |
| 2        |                                                                                        | Ouvrir le Dossier en tant qu'Espace de travail |                |            |         |            |        |       |           |                     |              |     |  |
| 3        |                                                                                        | Recharger depu                                 | iis le disque  |            |         |            |        |       |           |                     | Ctrl+R       |     |  |
| 5        |                                                                                        | Enregistrer                                    |                |            |         |            |        |       |           |                     | Ctrl+S       |     |  |
| 6        |                                                                                        | Enregistrer sous                               | i              |            |         |            |        |       |           |                     | Ctrl+Alt+S   |     |  |
| 8        |                                                                                        | Enregistrer une                                | copie          |            |         |            |        |       |           |                     |              |     |  |
| 9        |                                                                                        | Enregistrer tout                               |                |            |         |            |        |       |           | (                   | Ctrl+Shift+S |     |  |
| 10       |                                                                                        | Renommer                                       |                |            |         |            |        |       |           |                     |              |     |  |
| 12       |                                                                                        | Fermer                                         |                |            |         |            |        |       |           |                     | Ctrl+W       |     |  |
| 13       |                                                                                        | Fermer tout                                    |                |            |         |            |        |       |           | C                   | trl+Shift+W  |     |  |
| 14       |                                                                                        | Fermer +                                       |                |            |         |            |        |       |           |                     | >            |     |  |
| 16       |                                                                                        | Supprimer                                      |                |            |         |            |        |       |           |                     |              |     |  |
| 17       |                                                                                        | Charger une ses                                | ssion          |            |         |            |        |       |           |                     |              |     |  |
| 1 10     |                                                                                        | Enregistrer la se                              | ssion          |            |         |            |        |       |           |                     |              | ×   |  |
| Normal t |                                                                                        |                                                |                |            |         |            |        |       |           |                     | CLU D        |     |  |
|          |                                                                                        | imprimer                                       |                |            |         |            |        |       |           |                     | Ctrl+P       | -   |  |
| and the  |                                                                                        | Imprimer immé                                  | ediatement     |            |         |            |        |       |           |                     |              | MAG |  |

Maintenant que le fichier est enregistré, vous pouvez l'uploader sur le site du festival. Il est impératif de ne pas rouvrir le fichier avec un éditeur entretemps, car il est possible que la simple ouverture altère l'encodage du fichier et le rebascule en UTF-8 ou autre encodage.

## POUR REENCODER AVEC ATOM (Mac OS)

Ouvrir votre fichier dans ATOM. En bas à droite seront indiqué l'encodage et le type de saut de ligne (ex : UTF-8 et LF)

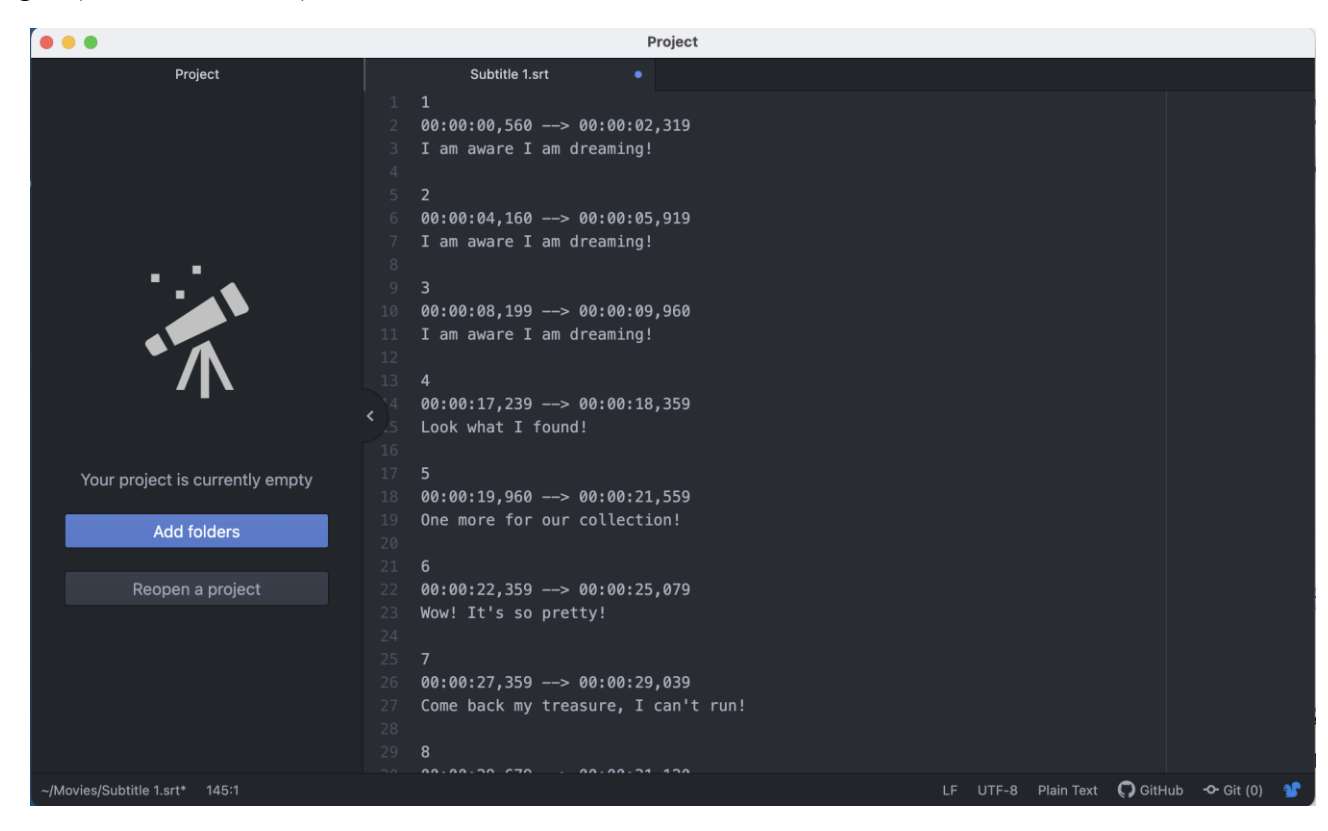

En cliquant sur LF, vous ouvrirez la fenêtre vous permettant de passer en CR LF (Windows)

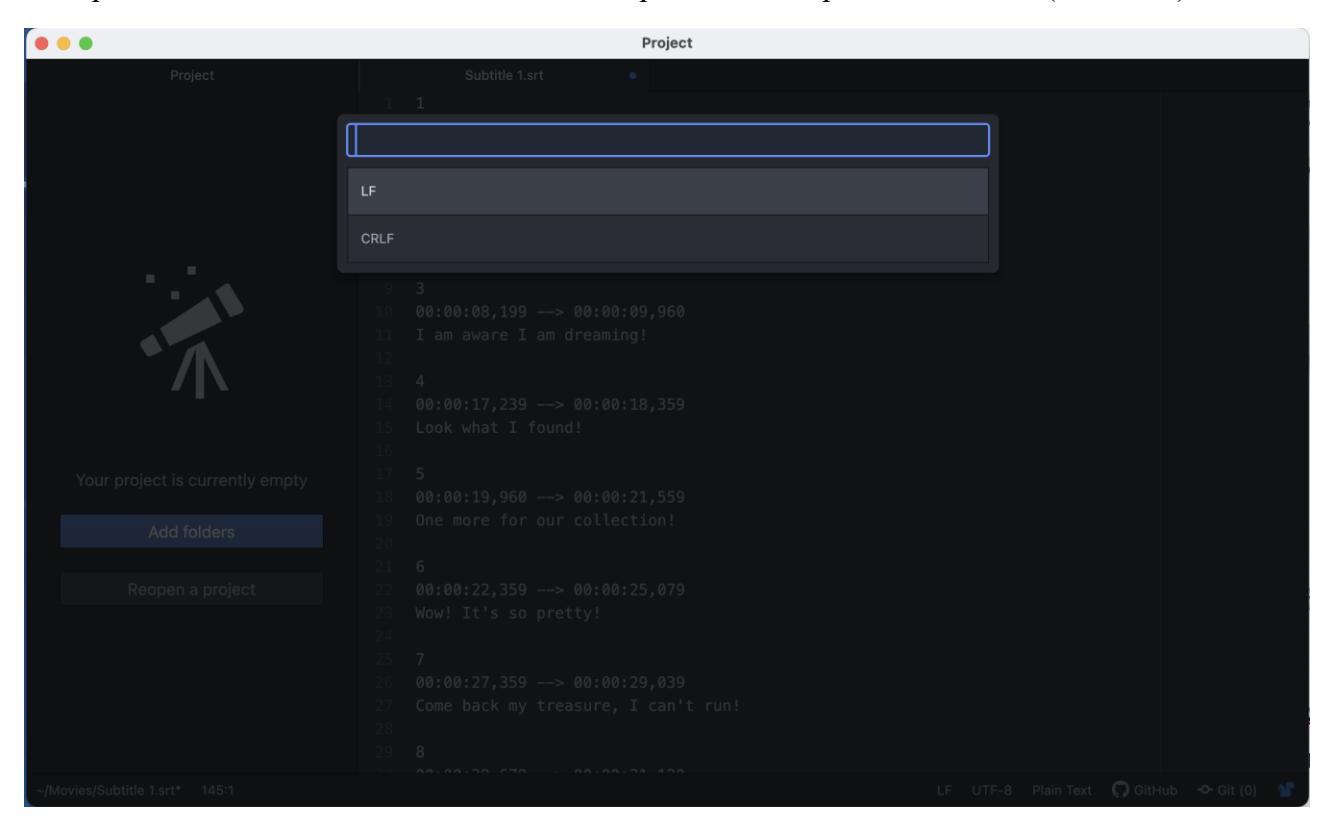

Project
Switchtig Last

Image: Section 1.1
Image: Section 1.1

Image: Section 1.1
Image: Section 1.1

Image: Section 1.1
Image: Section 1.1

Image: Section 1.1
Image: Section 1.1

Image: Section 1.1
Image: Section 1.1

Image: Section 1.1
Image: Section 1.1

Image: Section 1.1
Image: Section 1.1

Image: Section 1.1
Image: Section 1.1

Image: Section 1.1
Image: Section 1.1

Image: Section 1.1
Image: Section 1.1

Image: Section 1.1
Image: Section 1.1

Image: Section 1.1
Image: Section 1.1

Image: Section 1.1
Image: Section 1.1

Image: Section 1.1
Image: Section 1.1

Image: Section 1.1
Image: Section 1.1

Image: Section 1.1
Image: Section 1.1

Image: Section 1.1
Image: Section 1.1

Image: Section 1.1
Image: Section 1.1

Image: Section 1.1
Image: Section 1.1

Image: Section 1.1
Image: Section 1.1

Image: Section 1.1
Image: Section 1.1

Image: Section 1.1
<td

Puis en cliquant sur UTF-8, vous pourrez choisir l'encodage ISO 8859-1.

Le fichier doit apparaître en CRLF - ISO-8859-1

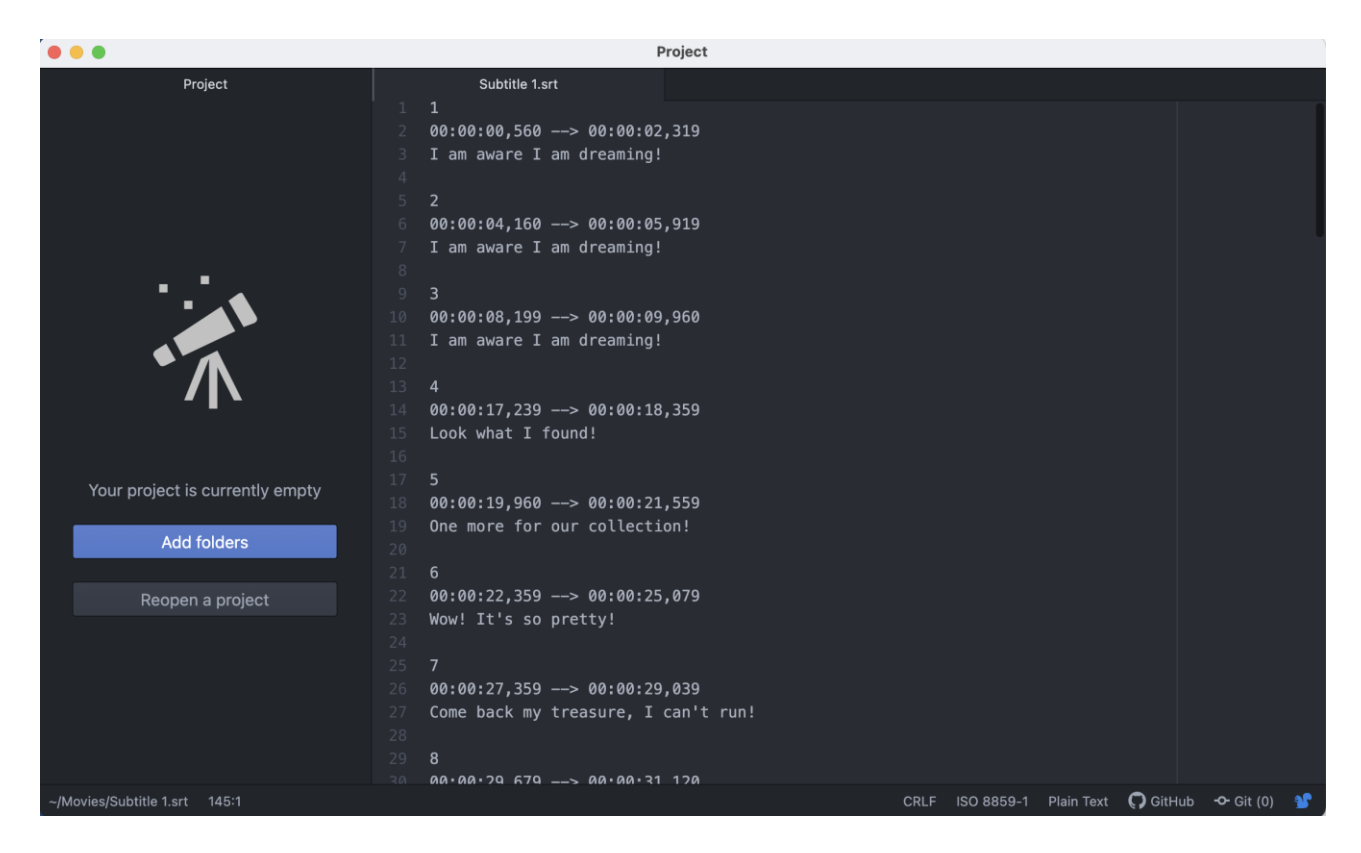

Enregistrer le fichier. Uploadez le sur le site du festival. Il est impératif de ne pas rouvrir le fichier avec un éditeur entretemps, car il est possible que la simple ouverture altère l'encodage du fichier et le rebascule en UTF-8 ou autre encodage.